# **brother**<sup>®</sup> Imprimante laser HL-1230/1440/1450/1470N **Guide de configuration rapide**

Lisez d'abord la Notice de sécurité pour veiller à utiliser cette imprimante en toute sécurité. Lisez ce Guide de configuration rapide avant d'installer l'imprimante.

Pour pouvoir utiliser l'imprimante, vous devez d'abord configurer le matériel et installer le pilote. ■ Identifiez le système d'exploitation de votre ordinateur (Windows<sup>®</sup> 95 / 98 / Me, Windows NT<sup>®</sup> 4.0, Windows<sup>®</sup> 2000 ou Macintosh<sup>®</sup>).

- Il n'est pas fourni de câble d'interface en standard. Veuillez vous procurer un câble d'interface approprié pour votre ordinateur (Parallèle, USB ou réseau). La plupart des câbles parallèles existants prennent en charge les communications bidirectionnelles mais certains peuvent avoir une affectation de broches incompatible ou bien ne pas être conformes à la norme IEEE 1284. La HL-1230 ne dispose pas de l'option d'interface USB.
- Suivez les instructions de ce guide qui correspondent à votre système d'exploitation et à votre interface.

# **Eléments Fournis**

Les éléments fournis peuvent varier d'un pays à l'autre Conservez tous les matériaux d'emballage et le carton extérieur de l'imprimante. Il faudra les utiliser en cas de transport de l'imprimante. Certaines illustrations sont basées sur les imprimantes HL-1440/1450.

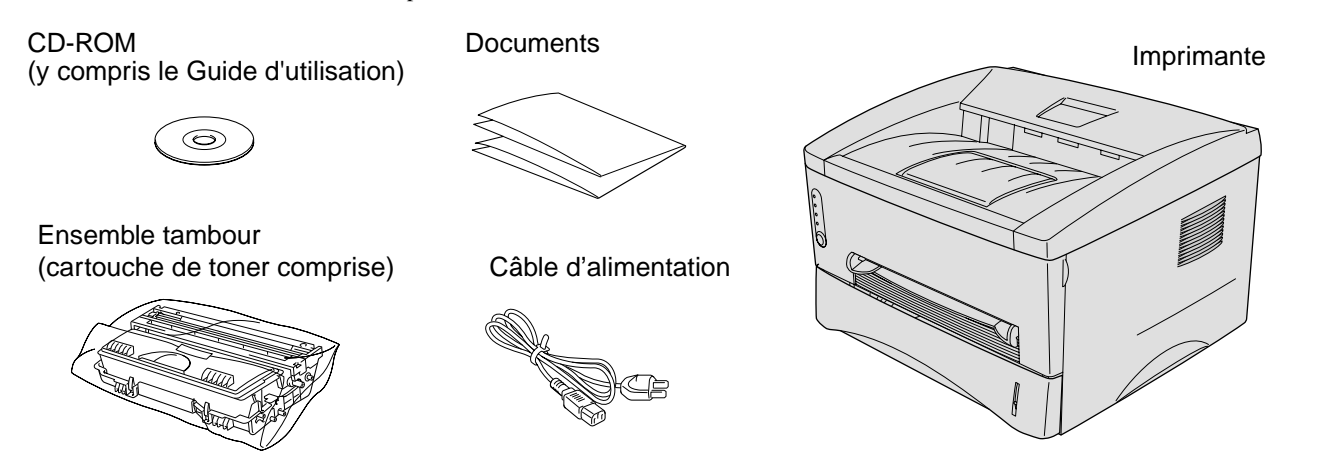

## Que trouverez-vous sur le CD-ROM

## Vous trouverez une foule d'informations sur ce CD-ROM.

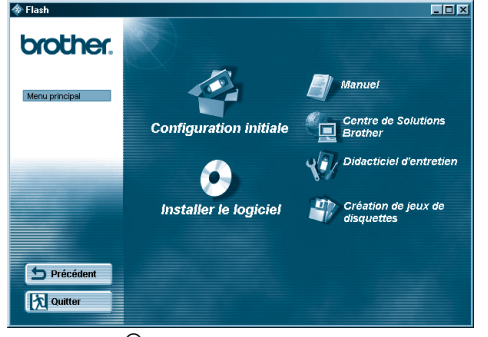

Windows®

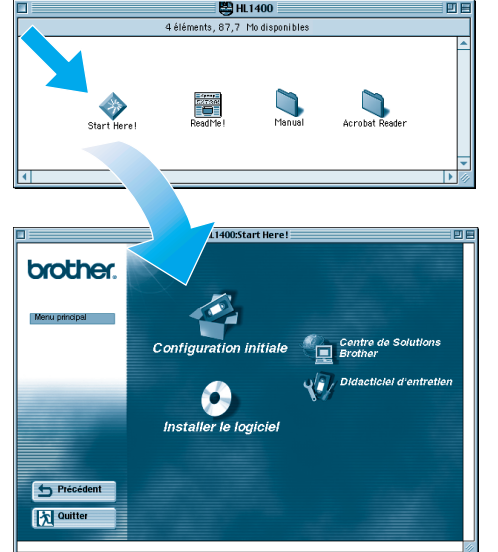

Macintosh®

©2000 Brother Industries, Ltd.

Windows et Windows NT sont des marques déposées de Microsoft Corporation aux Etats-Unis et dans d'autres pays. Macintosh et iMac sont des marques déposées d'Apple Computer, Inc. Tous les autres noms de marque et de produit sont les marques ou marques déposées de leurs détenteurs respectifs

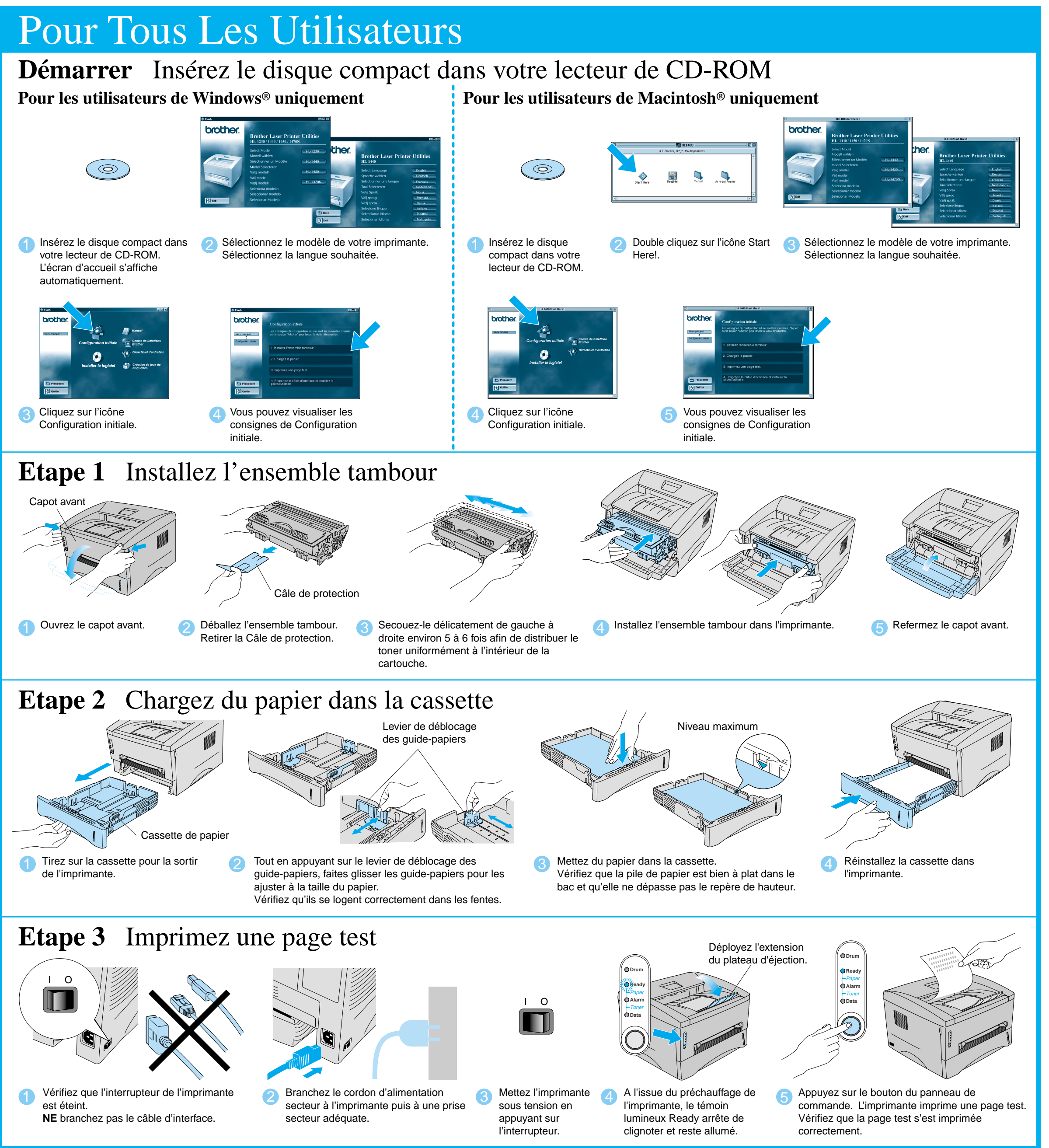

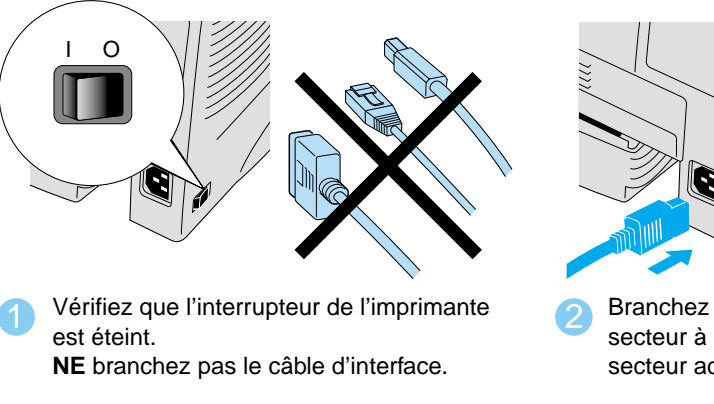

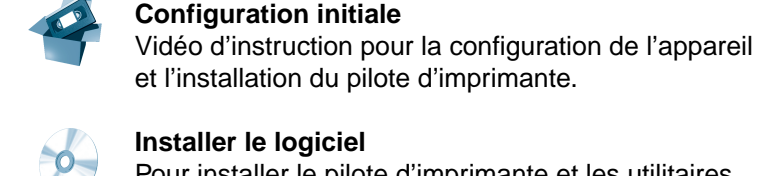

et l'installation du pilote d'imprimante.

LJ5721001 Imprimé en Chine

### Installer le logiciel

Pour installer le pilote d'imprimante et les utilitaires.

Vidéo d'instruction pour l'entretien de l'imprimante.

### Manue

Pour visualiser le Guide d'utilisation et le Guide de l'utilisateur en réseau au format PDF. (Programme de lecture compris)

## **Centre de Solutions Brother**

toutes les réponses à vos besoins d'impression. Téléchargez les pilotes et les utilitaires les plus

## \_e Centre de Solutions Brother

(http://solutions.brother.com) regroupe en une adresse récents pour vos imprimantes ; consultez la Foire aux Questions et les conseils de dépistage des pannes ou découvrez des solutions d'impression spéciales.

**Didacticiel d'entretien** 

Continuez au dos de cette feuille.

Suivez les consignes applicables à votre système d'exploitation et votre type de câble d'interface.

Pour les utilisateurs du câble d'interface Parallèle (Pour les utilisateurs de Windows<sup>®</sup> uniquement)

**Etape 4** Branchez l'imprimante à votre PC & installez le pilote

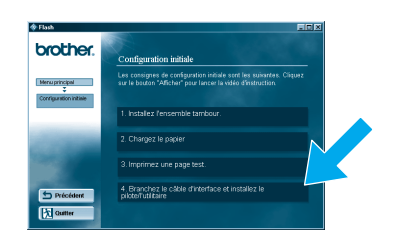

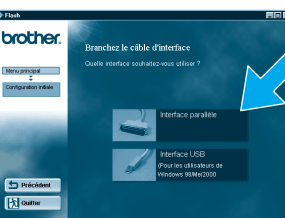

1 Cliquez sur "Brancher le câble Sélectionnez le câble d'interface d'interface et installer le pilote parallèlle d'imprimante / les utilitaires". (Les utilisateurs de la HL-1230 ne verront pas cet écran.)

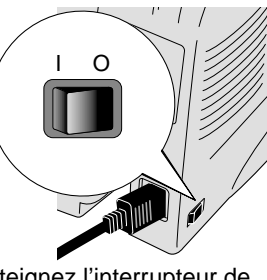

Eteignez l'interrupteur de l'imprimante.

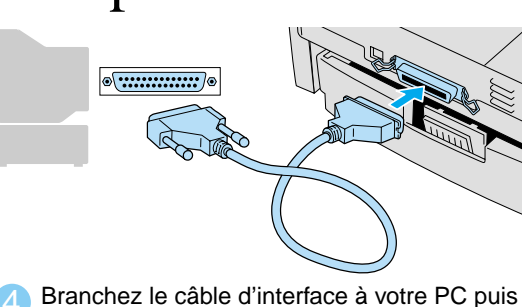

connectez-le à l'imprimante.

Ι Ο 

Allumez l'interrupteur de l'imprimante.

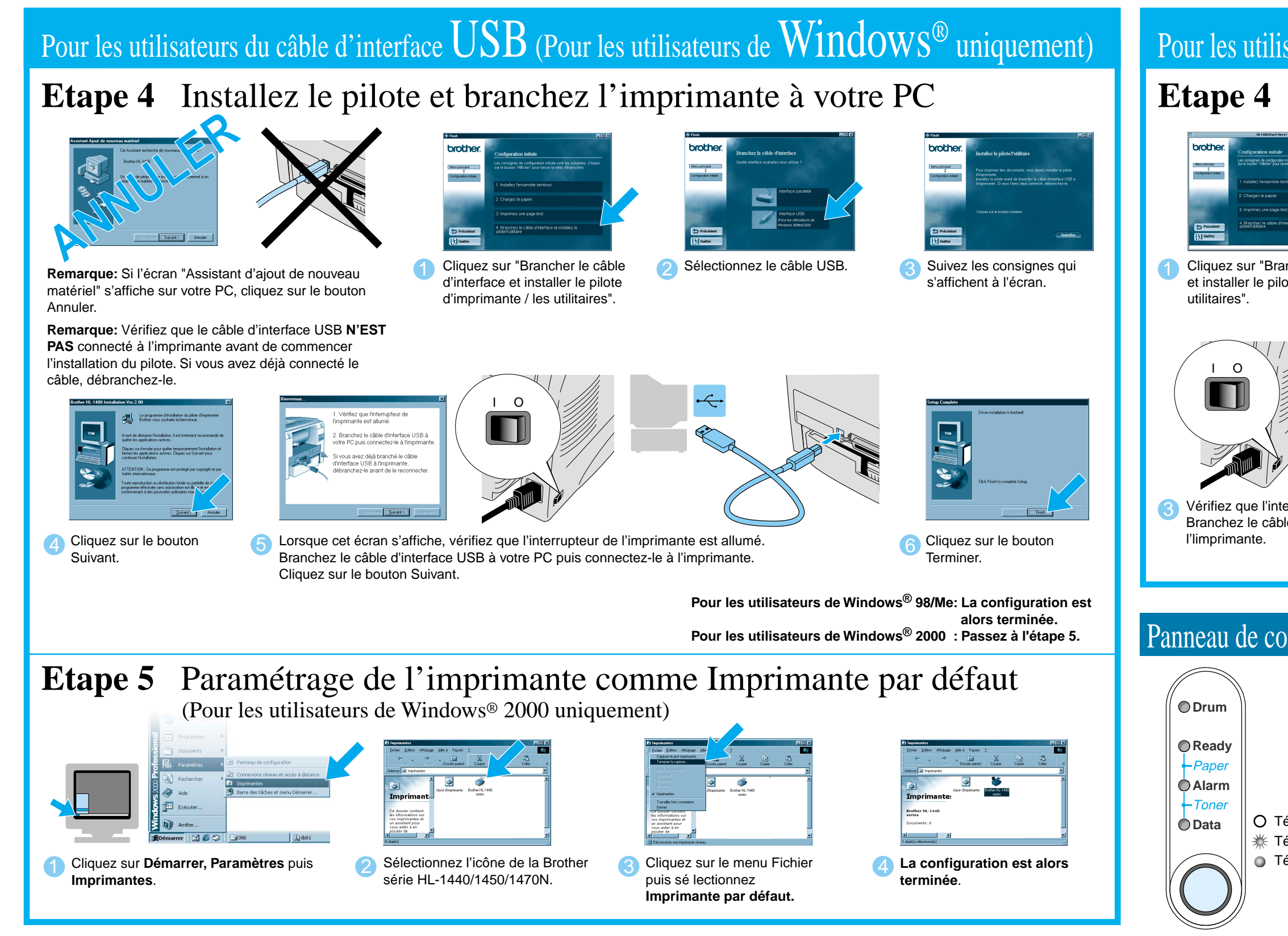

# Pour les utilisateurs Travaillant en réseau

Une fois que l'administrateur a effectué les réglages requis, installez le pilote en vous reportant à la section "Installation du pilote" dans le Guide de configuration rapide réseau.

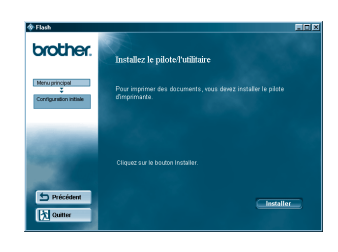

Suivez les consignes qui s'affichent à l'écran.

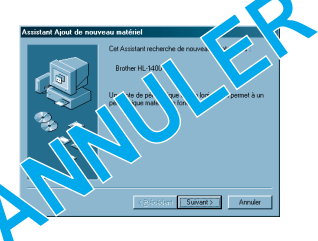

Remarque: Si l'écran "Assistant d'ajout de nouveau matériel" s'affiche, cliquez sur le bouton Annuler

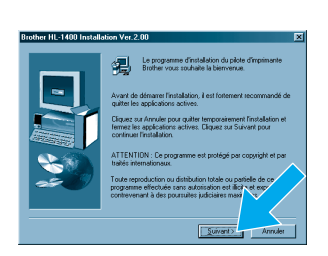

Cliquez sur le bouton Suivant.

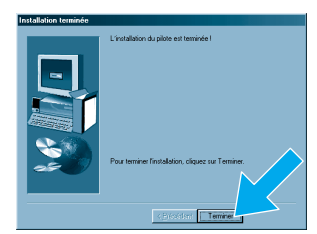

Cliquez sur le bouton Terminer. La configuration est alors terminée.

# Pour les utilisateurs du câble d'interface USB (Pour les utilisateurs de Macintosh<sup>®</sup> uniquement)

# **Etape 4** Installez le pilote et branchez l'imprimante à votre Macintosh<sup>®</sup>

| a File<br>man event of provide<br>and the second of provide<br>the second of inclusion (second of the second of the second of the<br>second of inclusion (second of the second of the |                                             | Treacher     Type                                                                                 | Image: Source Handle Link     Definition       Image: Source Link     Image: Source Link       Image: Source Link     Image: Source Link |  |
|----------------------------------------------------------------------------------------------------|---------------------------------------------|---------------------------------------------------------------------------------------------------|----------------------------------------------------------------------------------------------------|--|
| ncher le câble d'interface<br>hte d'imprimante / les                                                                                                    |                                             | <b>Remarque:</b> Si cet écran s'affiche, sélectionnez le câble USB.                               | Suivez les instructions qui s'affichent à<br>l'écran et redémarrez votre<br>Macintosh <sup>®</sup> .                                                                                                    |  |
| errupteur de l'imple d'interface USE                                                                                                    | rimante est allumé.<br>8 à votre Macintosh® | puis connectez-le à                                                                               | Iteration Présentation         Préprise de voir ordinateur-<br>le dever         Catcutette         Catcutette         Etéments favoris         Etéments favoris         Steriock 2         Steriock 2         catcutette         Catcutetur éseau         Steriock 2         Steriock 2         Catcutetur éseau         Catcutetur éseau         Steriock 2         Steriock 2<                                                                                                    |  |
| 1                                                                                                    | Témoin                                      |                                                                                                   |                                                                                                    |  |
| mmande                                                                                                    | Drum                                        | Fin de durée de vie tambour                                                                       |                                                                                                    |  |
|                                                                                                    | Ready                                       | O Mode Veille                                                                                     | Appuvez sur la touche pour que l'imprimante quitte le mode Veille.                                                                                                    |  |
|                                                                                                    | ,,                                          | Préchauffage (toutes les secondes)                                                                | · · · · · · · · · · · · · · · · · · ·                                                                                                    |  |
|                                                                                                    |                                             | <ul> <li>Prête à imprimer</li> </ul>                                                              |                                                                                                    |  |
|                                                                                                    | Alarm                                       | Erreur imprimante                                                                                 | Appuvez sur la touche pour éliminer l'erreur.                                                                                                    |  |
|                                                                                                    | Data                                        | O Pas de données                                                                                  |                                                                                                    |  |
|                                                                                                    |                                             | Réception de données en cours                                                                     |                                                                                                    |  |
|                                                                                                    |                                             | Données restantes en mémoire                                                                      | Appuyez sur la touche pour imprimer les données                                                                                                    |  |
|                                                                                                    |                                             |                                                                                                   | éventuelles toujours présentes dans la mémoire.                                                                                                    |  |
| émoin éteint                                                                                                    | Ready + Alarm                               | ₩ Bourrage, problème d'alimentation ou sans papier                                                |                                                                                                    |  |
| émoin clignotant                                                                                                    | Alarm + Data                                | n + Data 🛛 💥 Toner insuffisant (toutes les 5 secondes)                                            |                                                                                                    |  |
| émoin allumé                                                                                                    | Toner vide                                  |                                                                                                   |                                                                                                    |  |
|                                                                                                    | Bouton                                      |                                                                                                   |                                                                                                    |  |
|                                                                                                    | Annulation d'impression                     | L'imprimante arrête l'impression et électe                                                        |                                                                                                    |  |
|                                                                                                    | Réimpression                                | l'imprimante réimprimera la dernière tâche. Si le témoin Data est étaint annuvez sur la touche et |                                                                                                    |  |
|                                                                                                    | Reinpression                                | maintenez-la enfoncée jusqu'à ce que tous les témoins s'allument                                  |                                                                                                    |  |
|                                                                                                    |                                             |                                                                                                   |                                                                                                    |  |